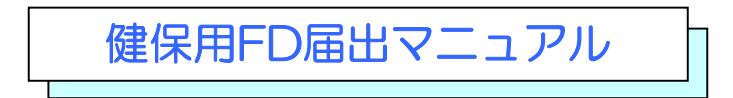

社会保険事務所へFDによる届出を行っている事業所は、健康保険組合の登録が 必要となります。次の手順に従って健康保険組合の登録を行ってください。

## 1 健康保険組合情報の登録

1. 初期情報の設定画面で「健康保険組合情報登録」を選択します

| 副 磁気媒体届書作成プログラム          |                                 |                 |  |  |  |  |  |
|--------------------------|---------------------------------|-----------------|--|--|--|--|--|
| メニュー(M) ヘルプ(H)           |                                 |                 |  |  |  |  |  |
| 健康保龄·厚生年金保龄 適用関係届書       | Ŧ                               |                 |  |  |  |  |  |
| 磁気媒体局書作成プログラム            |                                 |                 |  |  |  |  |  |
| 被保険者情報を編集する              | ┌届書を編集する――――                    |                 |  |  |  |  |  |
|                          |                                 |                 |  |  |  |  |  |
| データを取り込む(T) 画面で復生する(E)   | 日本加から(14)                       | 結まから(0)         |  |  |  |  |  |
|                          |                                 | <u>_</u>        |  |  |  |  |  |
| - 提出ファイルを作る              |                                 |                 |  |  |  |  |  |
|                          | 7                               |                 |  |  |  |  |  |
|                          | ▲ (D)                           | 「<br>作業を終了する(X) |  |  |  |  |  |
|                          |                                 |                 |  |  |  |  |  |
| 初期情報を設定する                |                                 |                 |  |  |  |  |  |
| 管理情報登録(E) 健康(保険組合情報登録(K) |                                 |                 |  |  |  |  |  |
|                          |                                 |                 |  |  |  |  |  |
|                          | 171X <u>27</u> 976 ( <u>0</u> 7 | Version 3.10    |  |  |  |  |  |

2.「追加」を選択します

| 健康   | 保険組合情報登録 |        |
|------|----------|--------|
| 項番   | 健康保険組合名称 | 取得・項目名 |
|      |          |        |
|      |          |        |
|      |          |        |
|      |          |        |
|      |          |        |
|      |          |        |
|      |          |        |
|      |          |        |
|      |          |        |
|      |          |        |
|      |          |        |
|      |          |        |
|      |          |        |
| c ]  |          |        |
|      |          |        |
|      |          |        |
| 1朱存約 |          | 変更(U)  |
|      |          | >      |

3.健康保険組合名称に「中部アイティ産業健康保険組合」を入力し、登録します

| 🏭 健康保険組合   | 情報作成               |                  |                  |
|------------|--------------------|------------------|------------------|
| 健康保険組合名称   | <b>г</b>           |                  |                  |
| 中部アイティ産    | 業健康保険組合            |                  |                  |
| 健康保険組合固有   | 耳項目名称              |                  |                  |
|            |                    |                  |                  |
| ● 共通 ● 〔   | 固另り                |                  |                  |
|            |                    |                  |                  |
|            |                    |                  | 1                |
| 項目名称       |                    |                  |                  |
|            |                    |                  |                  |
|            | 우리는 소 내고수의 비용하는 수는 |                  |                  |
| - 提出ファイル作助 | 如何の知知家加熱者定 ―       |                  |                  |
| 収録順1       | (未指定)              | <u> </u>         |                  |
| 収録順2       | (未指定)              | ▼                |                  |
| 収録順3       | (未指定)              | <b>•</b>         |                  |
| 収録順4       | (未指定)              | •                |                  |
| 収録順5       | (未指定)              | •                |                  |
|            |                    |                  |                  |
|            |                    | 登録( <u>R</u> ) + | +)t⊪( <u>C</u> ) |
|            |                    |                  |                  |

4.「保存終了」を選択します

| 胡 健康 | 保険組合情報登録                         | _ 🗆 🔀   |
|------|----------------------------------|---------|
| 項番   | 健康保険組合名称                         | 取得・項目名称 |
| 1    | 中部アイティ産業健康保険組合                   |         |
|      |                                  |         |
|      |                                  |         |
|      |                                  |         |
|      |                                  |         |
|      |                                  |         |
|      |                                  |         |
|      |                                  |         |
|      |                                  |         |
|      |                                  |         |
|      |                                  |         |
|      |                                  |         |
|      |                                  |         |
|      |                                  |         |
|      | IIII                             |         |
| -    |                                  |         |
| 保存統  | ※了(X)   キャンセル(C)   追加(I)   変更(U) | 肖/ƙ(D)  |
|      |                                  |         |

## 2 事業所情報の登録

1.初期情報の設定画面で「事業所情報登録」を選択します

| メニュー(M) ヘルプ(H)                                     |                              |  |  |  |  |  |
|----------------------------------------------------|------------------------------|--|--|--|--|--|
| 健康保険•厚生年金保険 適用関係届書                                 |                              |  |  |  |  |  |
| 磁気媒体届書作成プログラム                                      | -                            |  |  |  |  |  |
| ┌ 被保険者情報を編集する ──────────────────────────────────── |                              |  |  |  |  |  |
| ご     ご       データを取り込む(I)     画面で編集する(E)           | <u>ア</u><br>続きから( <u>0</u> ) |  |  |  |  |  |
| 提出ファイルを作る                                          |                              |  |  |  |  |  |
| 提出 F D ( <u>0</u> )     提出MO( <u>P</u> )           | 作業を終了する(X)                   |  |  |  |  |  |
| - 初期情報を設定する                                        |                              |  |  |  |  |  |
| 管理情報登録(E) 健康保険組合情報登録(K)                            |                              |  |  |  |  |  |
| 厚生年金基金情報登録( <u>I</u> ) ¥ersion 3.10                |                              |  |  |  |  |  |

2.「変更」を選択します

| 日田 | 事業所整理記号 | 事業所番号 | 郵便番号     | 事業所所在地                 |
|----|---------|-------|----------|------------------------|
| 1  | 02-TBP  | 00226 | 503-0006 | 岐阜県大垣市加賀野4丁日1番地の7ワフトビア |
|    |         |       |          | 現在登録されている事業所情が表示されます。  |
|    |         |       |          |                        |
|    |         |       |          |                        |
|    |         |       |          |                        |
|    |         |       |          |                        |
|    |         |       |          |                        |
|    |         |       |          |                        |
|    |         |       |          |                        |
|    | 1111    |       |          | >                      |
|    |         | 1     |          |                        |

🔡 事業所情報作成 X 事業所整理記号 🗌 ─事業所番号 11 - AAA 11111 一健康保険組合 🕤 🚺 事業所番号 🗍 ▼ あり 中部アイティ産業健康保険組合 厚生年金基金 当健康保険組合での事 - 事業所番号 [ 🗖 あり 🗌 業所番号を入力します。 (健康保険証の記号) 郵便番号 — 123 - 4567 事業所所在地 御社情報をご登録く 00県00市00町1-1 ださい。 - 事業所名称 --0000株式会社 電話番号 事業主氏名-0000 123-456-7890 登録(<u>R</u>) € キャンセル(C)

4.「保存終了」を選択します

| 讕 事業 | 所情報登録                                   |          |          |                        |
|------|-----------------------------------------|----------|----------|------------------------|
| 項番   | 事業所整理記号                                 | 事業所番号    | 郵便番号     | 事業所所在地                 |
| 1    | 02-TBP                                  | 00226    | 503-0006 | 岐阜県大垣市加賀野4丁目1番地の7ソフトビア |
|      |                                         |          |          |                        |
|      |                                         |          |          |                        |
|      |                                         |          |          |                        |
|      |                                         |          |          |                        |
|      |                                         |          |          |                        |
|      |                                         |          |          |                        |
|      |                                         |          |          |                        |
|      |                                         |          |          |                        |
|      |                                         |          |          |                        |
|      |                                         |          |          |                        |
|      |                                         |          |          |                        |
|      |                                         |          |          |                        |
|      |                                         |          |          |                        |
|      |                                         |          |          |                        |
| <    |                                         |          |          | 3                      |
|      |                                         |          |          |                        |
| -    |                                         | 1        |          |                        |
| 保存給  | ※了(X) ますの地(                             | ①    _ 道 | 加(1)     | 変更(U)                  |
|      | ~~~~~~~~~~~~~~~~~~~~~~~~~~~~~~~~~~~~~~~ |          |          |                        |
|      | $ \wedge $                              |          |          |                        |

## 算定基礎届の入力

1. 算定基礎届入力画面にデータを入力し、「健康保険組合」のタブをクリックします

| 🔠 算定基礎屆入力(新規屆書)                                                                                 |
|-------------------------------------------------------------------------------------------------|
| ファイル(E) 編集(E) ヘルプ(H)                                                                            |
| □ 事業所整理記号                                                                                       |
| <u>02-TBP 中部アイティ産業6▼</u>                                                                        |
| 社会保険事務所(健康保険組合)                                                                                 |
| 被(探険者整理番号                                                                                       |
|                                                                                                 |
|                                                                                                 |
|                                                                                                 |
|                                                                                                 |
|                                                                                                 |
|                                                                                                 |
|                                                                                                 |
|                                                                                                 |
|                                                                                                 |
|                                                                                                 |
|                                                                                                 |
|                                                                                                 |
| 12意事項                                                                                           |
|                                                                                                 |
|                                                                                                 |
| 届書数: 0     登録( <u>R</u> )      削除( <u>D</u> )      カリア( <u>L</u> ) 入力終了( <u>C</u> )     本業所数: 0 |
| ₹7#/12A · · ·                                                                                   |

2. 被保険者証番号を入力します

|   |                                        | X               |
|---|----------------------------------------|-----------------|
|   | ファイル(E) 編集(E) ヘルプ(H)                   |                 |
|   | - 事業所整理記号<br> 02-TBP 中部アイティ産業役▼        | 連続作成            |
|   | 社会保険事務所 健康保険組合                         |                 |
|   | 健康保険組合名称<br>中部アイティ産業健康保険組合  [4]        |                 |
| ( | 被保険者証番号                                |                 |
|   | 健康保険組合固有均分                             |                 |
|   |                                        |                 |
|   |                                        |                 |
|   |                                        |                 |
|   |                                        |                 |
|   | ─ 登録状況<br>届書数 : 0<br>事業所数: 0 为リア(L) 入力 | )終了( <u>C</u> ) |

届出書を入力後、画面の指示に従い、社保提出用・健保提出用FDを作成してください。